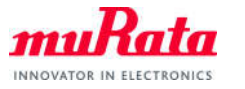

Type1LD Application Note: OTA

# Type1LD Application Note OTA

| Document Number: | N1-4946    |
|------------------|------------|
| Version:         | 1.1        |
| Release Date:    | 2018/12/24 |

Murata Manufacturing Co., Ltd.

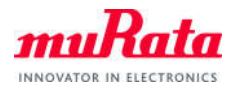

# **Revision History**

| Revision Number | Release Date | Comments  |
|-----------------|--------------|-----------|
| Revision 1.0    | 2018/4/16    | Initial   |
| Revision 1.1    | 2018/12/24   | Add scope |

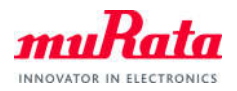

# Contents

| 1.   | About this Document                                      | 4 |
|------|----------------------------------------------------------|---|
| 1.1. | Purpose and Scope                                        | 4 |
| 1.2. | References documentation                                 | 4 |
| 2.   | Build & Test the OTA Application                         | 4 |
| 2.1. | Build & Download the OTA Application                     | 4 |
| 2.2. | Build the Application to upgrade                         | 4 |
| 2.3. | Test the OTA Application                                 | 4 |
| 3.   | Memory usage                                             | 8 |
| 3.1. | Software requirements                                    | 8 |
| 3.2. | Memory Usage                                             | 8 |
| 4.   | Appendix                                                 | 9 |
| 4.1. | After the upgrade, return to the snip.ota_fr application | 9 |

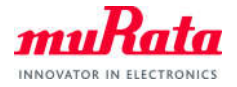

# 1. About this Document

#### 1.1. Purpose and Scope

This document provides instructions on how to use the OTA application to provide "Over The Air" Update capability unsing Murata Type1LD EVB.

Note: OTA function is available with external Flash for WICED version 4.1 or higher.

# 1.2. References documentation

N1-4629\_Type1LD-Quick\_Start\_Guide.pdf

<WICED-Studio>¥43xxx\_Wi-Fi¥doc¥WICED-OTA.pdf

# 2. Build and Test the OTA Application

# 2.1. Build and Download the OTA Application

Build and download the OTA application with following "Target name".

snip.ota\_fr-MurataType1LD download download\_apps run

| Make Target    | ie target name                                     |
|----------------|----------------------------------------------------|
| Make target:   | snip.scan-MurataType1LD download download_apps run |
| Build Comman   | nd<br>settings<br>d: [\$(ProjDirPath)¥make.exe     |
| Build Settings | at build error<br>ect builders                     |

#### 2.2. Build the Application for upgrade Application

Build the scan application that will be upgraded from the snip.ota\_fr application. No "download download\_apps run" option in this Target name.

snip.scan-MurataType1LD

#### 2.3. Test the OTA Application

A) Start terminal software

Please select [Setup] > [Serial Port...] in menu bar to setup serial port.

| Port         | COM6 -   | ОК     |
|--------------|----------|--------|
| Baud rate:   | 115200 - | •      |
| Data:        | 8 bit 🔹  | Cancel |
| Parity:      | none 🔹   |        |
| Stop:        | 1 bit 👻  | Help   |
| -low control | none •   |        |

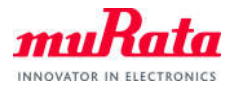

#### The following texts will appear on Tera Term

| SCOM182 - Tera Term VT                                                                                                    |                                                        |
|----------------------------------------------------------------------------------------------------|--------------------------------------------------------|
| ファイル(E) 編集(E) 設定(S) コントロール(Q) ウィンドウ(W) ヘルプ(H)                                                                                                    |                                                        |
| Starting WICED vWiced_006.000.000.0043<br>Platform MurataTypeILD initialised<br>Started ThreadX v5.6<br>Initialising NetX_Duo v5.7_sp2<br>Creating Packet pools<br>WLAN MAC Address : A0:CC:2B:1E:DC:88<br>WLAN MAC Address : A0:CC:2B:1E:DC:88<br>WLAN LAN Charless : A0:CC:2B:1E:DC:88<br>WLAN LAN Charless : A0:CC:2B:1E:DC:88<br>WLAN LAN Charless : A0:CC:2B:1E:DC:88<br>WLAN LAN Charless : A0:CC:2B:1E:DC:88<br>WLAN CLM : A0:CC:2B:1E:DC:88<br>WLAN CLM : A0:CC:2B:1E:DC:88<br>WLAN CLM : A0:CC:2B:1E:DC:88<br>WLAN CLM : A0:CC:2B:1E:DC:88<br>WLAN CLM : A0:CC:2B:1E:DC:88<br>WLAN CLM : A0:CC:2B:1E:DC:88<br>WLAN CLM : A0:CC:2B:1E:DC:88<br>WLAN CLM : A0:CC:2B:1E:DC:88<br>WLAN CLM : A0:CC:2B:1E:DC:88<br>WLAN CLM : A0:CC:2B:1E:DC:88<br>WLAN CLM : A0:CC:2B:1E:DC:88<br>WLAN CLM : A0:CC:2B:1E:DC:88<br>WLAN CLM : A0:CC:2B:1E:DC:88<br>WLAN HILL : A0:CC:2B:1E:DC:88<br>WLAN CLM : A0:CC:2B:1E:DC:88<br>WLAN CLM : | f674442 CY) FWI<br>port: 1.36.3 Cr<br><b>) 2 light</b> |
| SoftAP start, AP name: WICED Device<br>IPv4 network ready IP: 192.168.10.1<br>Setting IPv6 link-local address<br>IPv6 network ready IP: FE80:0000:0000:0000:A2CC:2BFF:FE1E:DC88                                                                                                    |                                                        |

B) Connect your PC to MurataType1LD board by Wi-Fi.

The SSID and Passphrase of MurataType1LD are set with the following files.

<WICED-SDK>/include/default\_wifi\_config.h

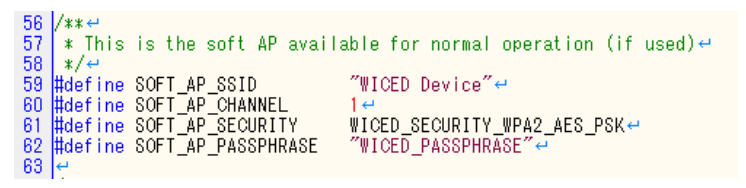

C) Start Web browser and input 192.168.10.1 in URL bar.

Note: Chrome browser is recommended. Internet Explorer may not work properly.

| / [] 192.16            | 58.10.1/wiced_0 ×          |                              |                               |      |
|------------------------|----------------------------|------------------------------|-------------------------------|------|
| < → c                  | () 192.168.10.1/w          | <br>viced_ota_server/upgrade | e.html                        | \$   |
| Apps F                 | or quick access, place yo  | ur bookmarks here on the bo  | okmarks bar. Import bookmarks | now… |
|                        |                            | Wiced OTA                    | A server                      |      |
| Choose F<br>Start upge | ile No file chosen<br>rade |                              |                               |      |

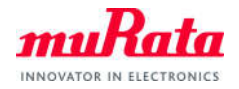

D) Click "Choose File" button, and select the elf file of snip.scan.

<WICED-SDK>/build/snip\_scan-MurataType1LD/Binary/snip.ota\_fr-MurataType1LD.stripped.elf

| 192.168.10.1/wiced                    | Lc × \                 |                      |                              |                 |    |
|---------------------------------------|------------------------|----------------------|------------------------------|-----------------|----|
| → C (192.1                            | 58.10.1/wiced_ota_     | _server/upgrade.h    | tml                          |                 | 4  |
| Apps For quick acce                   | ss, place your bookmar | rks here on the book | marks bar. <mark>Impo</mark> | rt bookmarks no | ow |
|                                       |                        | Wiced OTA s          | server                       |                 |    |
| 22 22 1 2                             | 14                     |                      |                              |                 |    |
| Choose File snip.sca<br>Start upgrade | n-Mustripped.elf       |                      |                              |                 |    |
| Choose File snip.sca                  | n-Mustripped.eif       |                      |                              | )               |    |
| Choose File snip.sca                  | n-Mustripped.eif       |                      |                              |                 |    |
| Choose File snip sca                  | n-Mustripped.eif       |                      |                              |                 |    |

E) Click "Start upgrade" button. Ensure that the progress bar is increased in web browser.

| 192.168.10.1/wiced_6 ×                                                                      |     |
|---------------------------------------------------------------------------------------------|-----|
| ← → C ① 192.168.10.1/wiced_ota_server/upgrade.html                                          | ☆ : |
| Apps For quick access, place your bookmarks here on the bookmarks bar. Import bookmarks now |     |
| Wiced OTA server                                                                            |     |
| Choose File snip.scan-Mustripped.elf Start upgrade Transferring 34.7%                       |     |

The following texts will appear on Tera Term.

| 🙇 COM182 - Tera Term VT                                        |  |
|----------------------------------------------------------------|--|
| ファイル(E) 編集(E) 設定(S) コントロール(Q) ウィンドウ(W) ヘルプ(H)                  |  |
|                                                                |  |
| SoftAP start, AP name: WICED Device                            |  |
| IPv4 network ready IP: 192.168.10.1                            |  |
| Setting IPv6 link-local address                                |  |
| IPvb network ready IP: FE8U:0000:0000:0000:A2UC:2BFF:FEIE:DU88 |  |
| Writing chunk I of size 1024 from offset U                     |  |
| Writing chunk 2 of size 1024 from offset 1024                  |  |
| Writing chunk 3 of size 1024 from offset 2048                  |  |
| Writing chunk 4 of size 1024 from offset 4008                  |  |
| Writing chunk 5 of size 1024 from offset 5120                  |  |
| Writing churk 0 of Size 1024 from offset Size                  |  |
| Writing chunk 7 of size 1024 from offset 7168                  |  |
| Writing chunk 9 of size 1024 from offset 8192                  |  |
| Writing chunk 10 of size 1024 from offset 9216                 |  |
| Writing chunk 11 of size 1024 from offset 10240                |  |
| Writing chunk 12 of size 1024 from offset 11264                |  |
| Writing chunk 13 of size 1024 from offset 12288                |  |
| Writing chunk 14 of size 1024 from offset 13312                |  |
| Writing chunk 15 of size 1024 from offset 14336                |  |
| Writing chunk 16 of size 1024 from offset 15360                |  |
| Writing chunk 17 of size 1024 from offset 16384                |  |
| Writing chunk 18 of size 1024 from offset 17408                |  |
| Writing chunk 19 of size 1024 from offset 18432                |  |

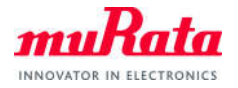

# F) Check that the upgrade is ended.

Check that the "Transfer completed" message is displayed in web browser.

| -                     | 8.10.1/wiced_ota_server/upgrade.html                               | \$     |
|-----------------------|--------------------------------------------------------------------|--------|
| Apps For quick acces  | s, place your bookmarks here on the bookmarks bar. Import bookmark | s now… |
|                       | Wiced OTA server                                                   |        |
|                       |                                                                    | _      |
| Choose File snip.scar | -Mu…stripped.elf                                                   |        |
| Start upgrade         |                                                                    |        |
|                       |                                                                    |        |
| Transfer comple       | ted                                                                |        |
| Tunsici combic        |                                                                    |        |
|                       |                                                                    |        |

Check that snip.scan application is restarted on Tera Term.

| 🦉 COM182 - Tera Term VT                                                                                                    |
|----------------------------------------------------------------------------------------------------|
| ファイル(E) 編集(E) 設定(S) コントロール(Q) ウィンドウ(W) ヘルプ(H)                                                                                                    |
| Writing chunk 77 of size 1024 from offset 77824<br>Writing chunk 78 of size 1024 from offset 78848<br>Writing chunk 79 of size 1024 from offset 79872<br>Writing chunk 80 of size 1024 from offset 80896<br>Writing chunk 81 of size 804 from offset 81920<br>Uploaded file size = 82724<br>Restarting.                                                                                                    |
| Starting WICED vWiced_000.000.000.0043<br>Platform MurataTypelLD initialised<br>Started ThreadX v5.6<br>Initialising NetX_Duo v5.7_sp2<br>Creating Packet pools<br>WLAN MAC Address : A0:CC:2B:1E:DC:88<br>WLAN Firmware : w10: Oct 23 2017 03:54:15 version 7.45.98.38 (r674442 CY) FWI<br>D 01-acea29d1<br>WLAN CLM : API: 12.2 Data: 9.10.39 Compiler: 1.29.4 ClmImport: 1.36.3 Cr<br>gation: 2017-10-20.245:25 |
| Waiting for scan results<br># Type BSSID RSSI Rate Chan Security SSID<br>CCode Flag                                                                                                    |
| 0 Infra 00:90:CC:FA:98:7F -31 130.0 1 WPA2 AES PSK                                                                                                    |

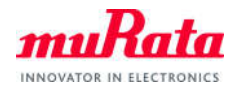

# 3. Memory usage

# **3.1.** Software requirements

Make Target: snip.ota\_fr-MurataType1LD download download\_apps run

#### 3.2. Memory Usage

| Modules                          | Flash  | RAM   |
|----------------------------------|--------|-------|
| Арр                              | 395    | 0     |
| crc                              | 1060   | 0     |
| DHCP_Server                      | 1508   | 132   |
| DNS                              | 68     | 44    |
| Host MCU-family library          | 17436  | 2692  |
| Interrupt Vectors                | 388    | 0     |
| libc                             | 32320  | 3068  |
| Networking                       | 4957   | 13280 |
| NetX-Duo - Interfaces & Stacks   | 0      | 16    |
| OTA_Server                       | 8259   | 696   |
| Other                            | 158884 | 609   |
| Packet Buffers                   | 0      | 23088 |
| platform                         | 1704   | 288   |
| RAM Initialisation               | 2548   | 0     |
| resources                        | 44     | 0     |
| Ring_Buffer                      | 112    | 0     |
| SPI_Flash_Library_MurataType1LD  | 836    | 72    |
| Startup Stack & Link Script fill | 134    | 7     |
| Supplicant - BESL                | 3462   | 772   |
| ThreadX                          | 8590   | 396   |
| WICED                            | 4037   | 1036  |
| Wiced_RO_FS                      | 568    | 0     |
| WWD                              | 17966  | 3176  |
| Total(Bytes)                     | 262728 | 49372 |

For more detail memory map, please refer to

<WICED-Studio-xx>¥43xxx\_Wi-Fi¥build¥snip.ota\_fr-MurataType1LD¥binary¥snip.ota\_fr-MurataType1LD\_ map.csv

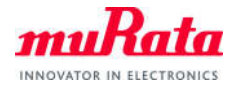

# 4. Appendix

- 4.1. After the upgrade, return to the snip.ota\_fr application.
- A) Hold down the SW1 button and press the reset button.
- B) Confirm that the LED1 blinks.
- C) When LED1 turn off, release the SW1 button.
- D) Confirm to be started the snip.ota\_fr application in Tera Term.

(END)